## LABGEAR DAT103 Quick Guide

The Labgear DAT103 is pre loaded with the Australian Channel Plan as standard.

By following these simple steps you have the choice to load custom transmitter plans, therefore eliminating unwanted channels.

Channel Plans will be named by default as: NEW 1, NEW 2 etc. Using the control software you can rename these plans to actual transmitter or customized names.

Please refer to the instruction manual for complete detailed information.

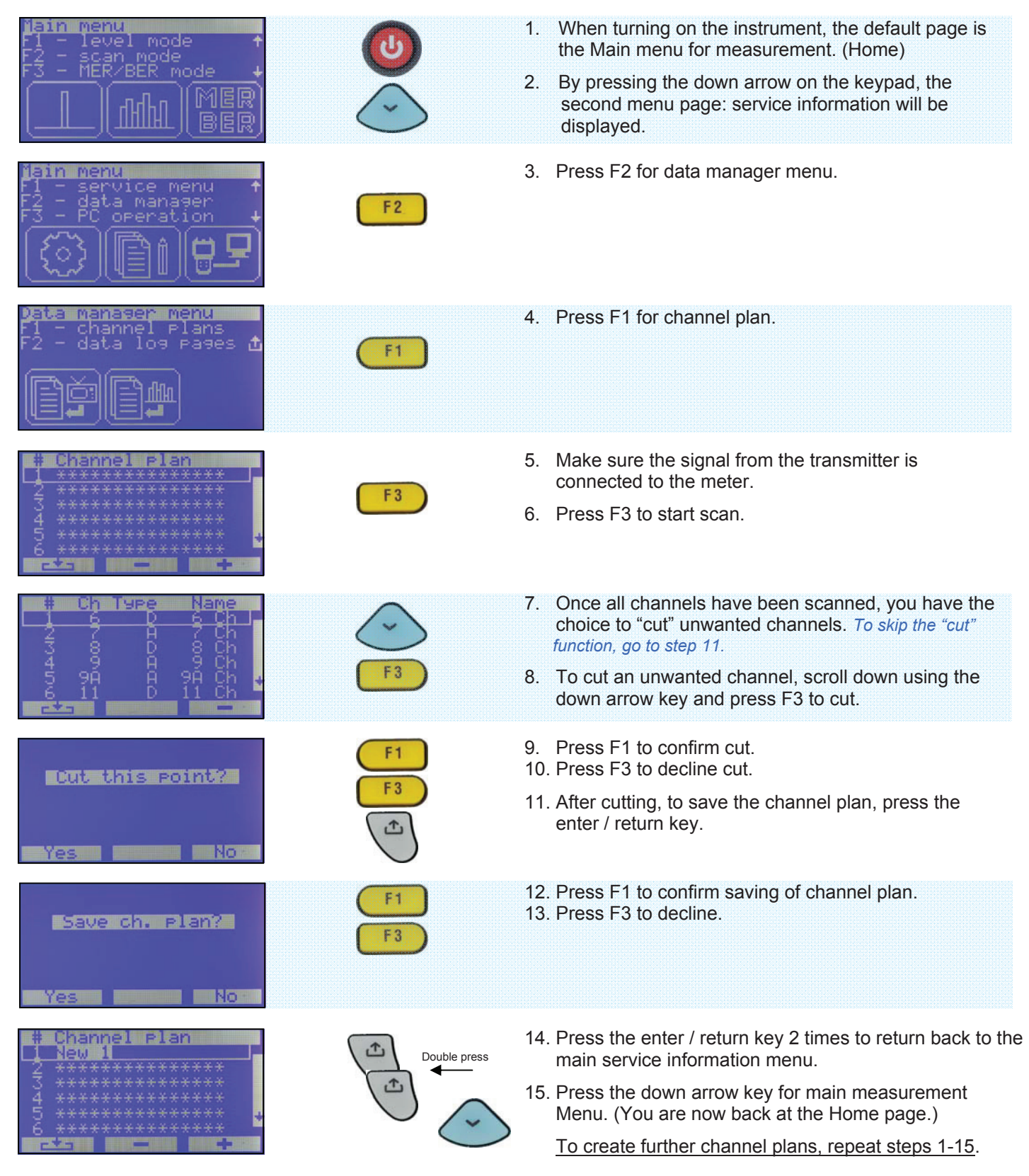